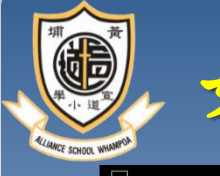

如何使用電子通告及內聯網家長戶口

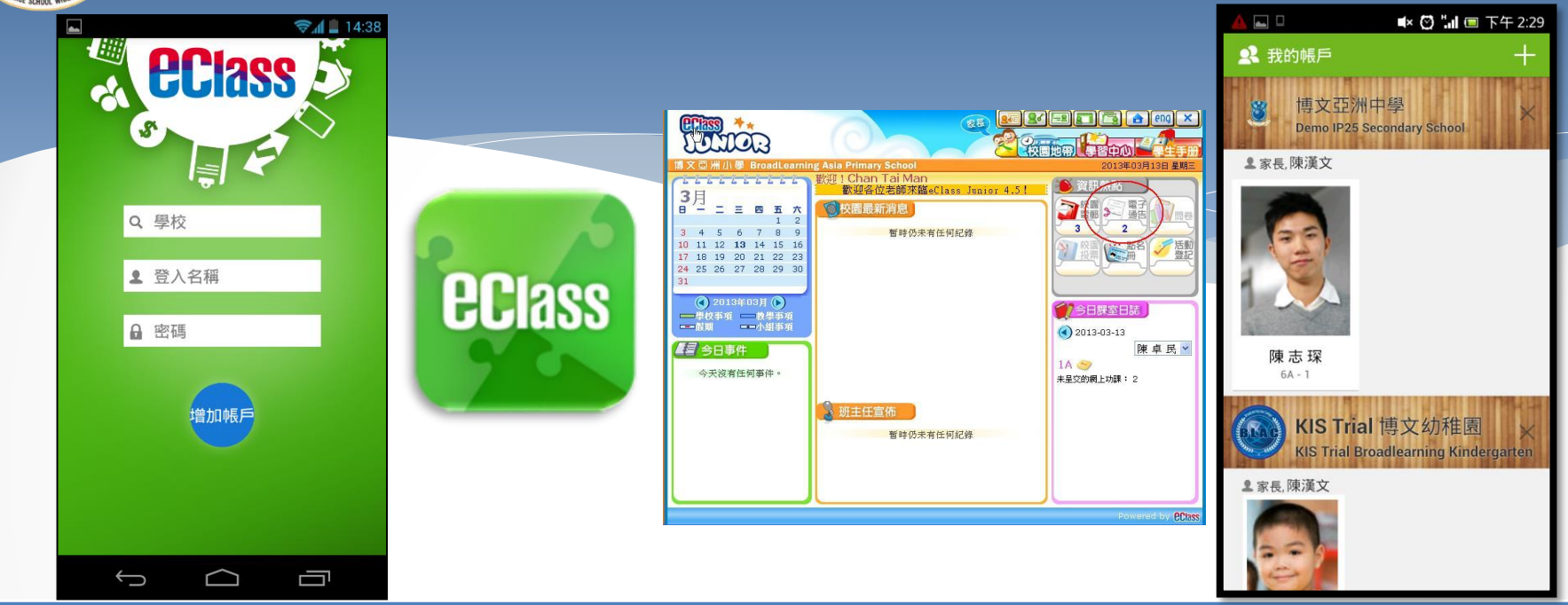

開設電子通告系統及內聯網家長戶口, 以加強家校溝通,開拓教師空間。

建立免費智能手機訊息系統,以加強家校溝通及消息傳遞。

家長登入名稱(本校內聯網編號例子: p201340)。

p:必須是小楷(代表parent家長)

20:代表入學年份、13:第1個1字代表一年級,第2個3字代表班別是 C班、最後的數字40代表你子女的班號。 (智能咭所編訂的班號可能和最後校方修訂的不同,懇請家長依據智能咭學生通告及稍後派發的內聯網/電子通告標籤資料來開啟智能咭戶口)。

家長內聯網密碼則由小階a+5位數字組成(如a12345)。

\*\*\*(緊記:學生內聯網密碼與家長內聯網密碼是不同的)

請小心保管以上內聯網及電子通告的登入資料。

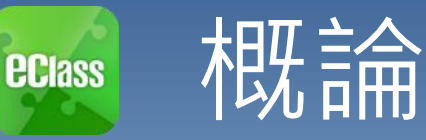

### 什麼是eClass App

eClass App 是一個手機應用程式,能夠讓學校很容易 和迅速把相關資料傳遞給家長。家長亦可以利用這程 式簡單容易地了解子女和學校最新消息。

- 為何使用eClass App?
  - ✓ 方便
  - ✓ 簡單
  - ✓ 直接
  - ✓ 即時
  - ✓ 容易管理和使用

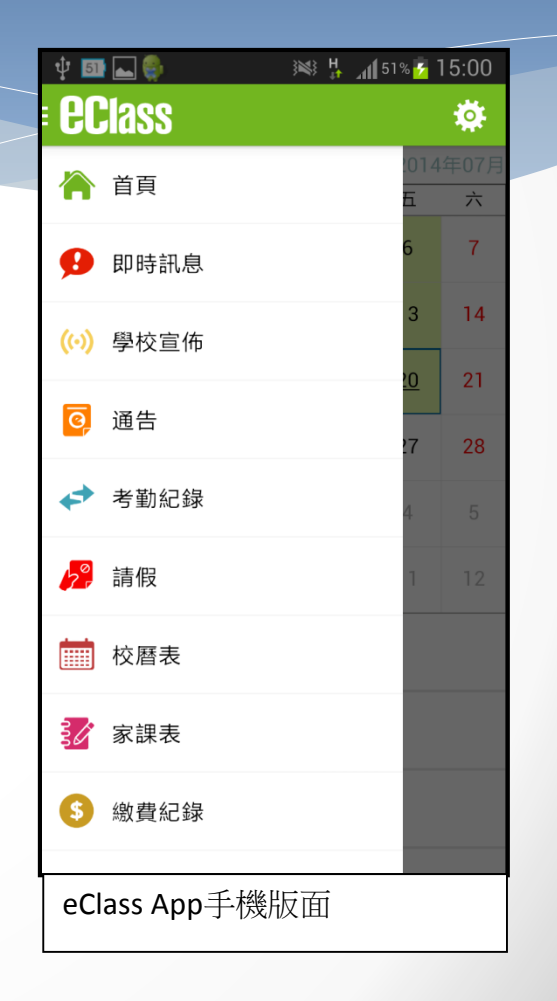

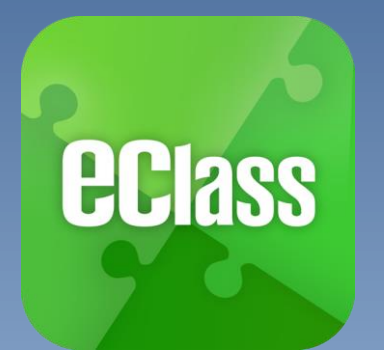

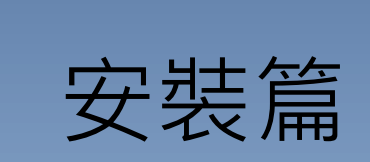

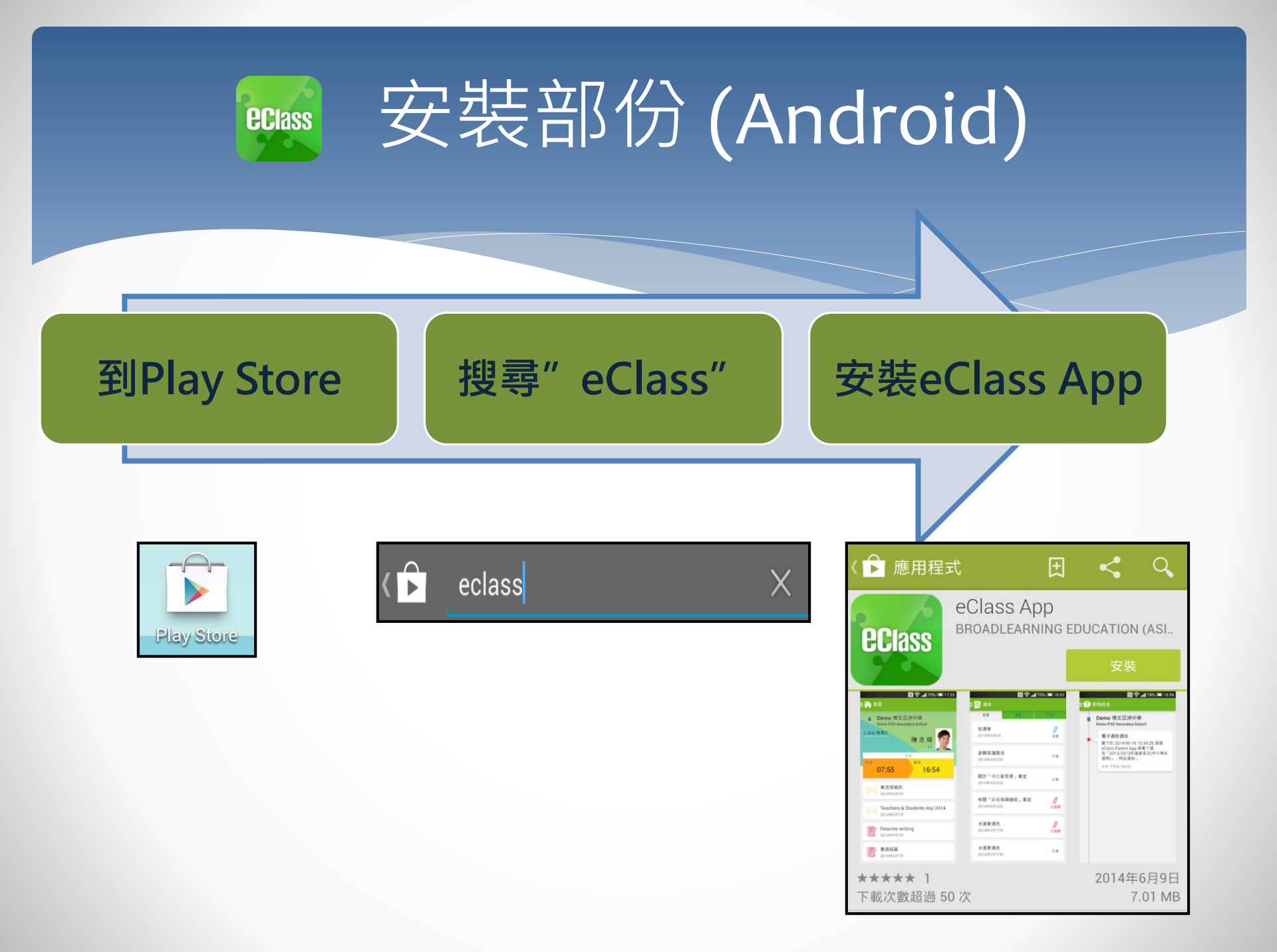

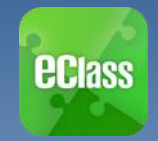

安裝部份(iOS)

到App Store

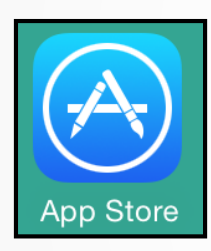

| Q eclass   | 8 |
|------------|---|
| eclass app |   |

搜尋" eClass"

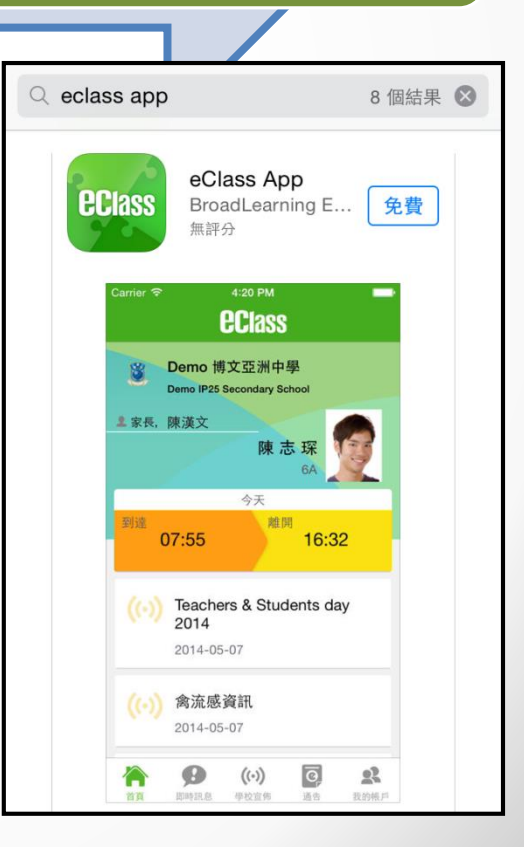

安裝eClass App

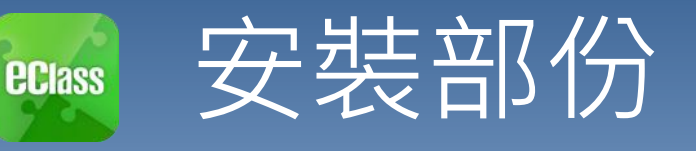

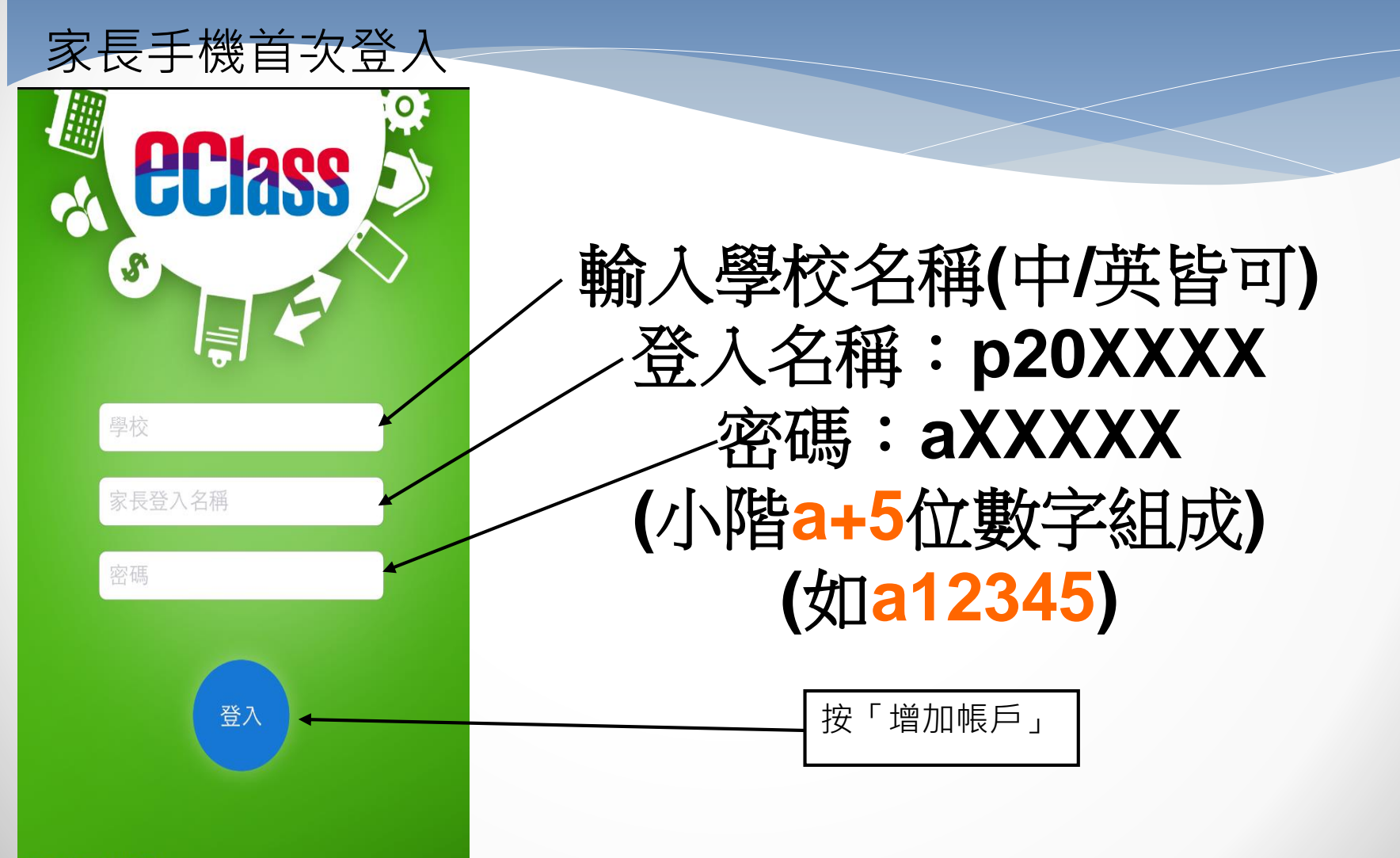

v1.46.4.i.pro.15.08.07

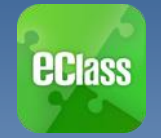

# eClass App 功能

| 1. | 即時訊息 | 4. | 校曆表  |
|----|------|----|------|
| 2. | 電子通告 | 5. | 家課表  |
| 3. | 考勤紀錄 | 6. | 繳費紀錄 |

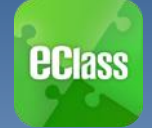

## 即時訊息 (Push Message)

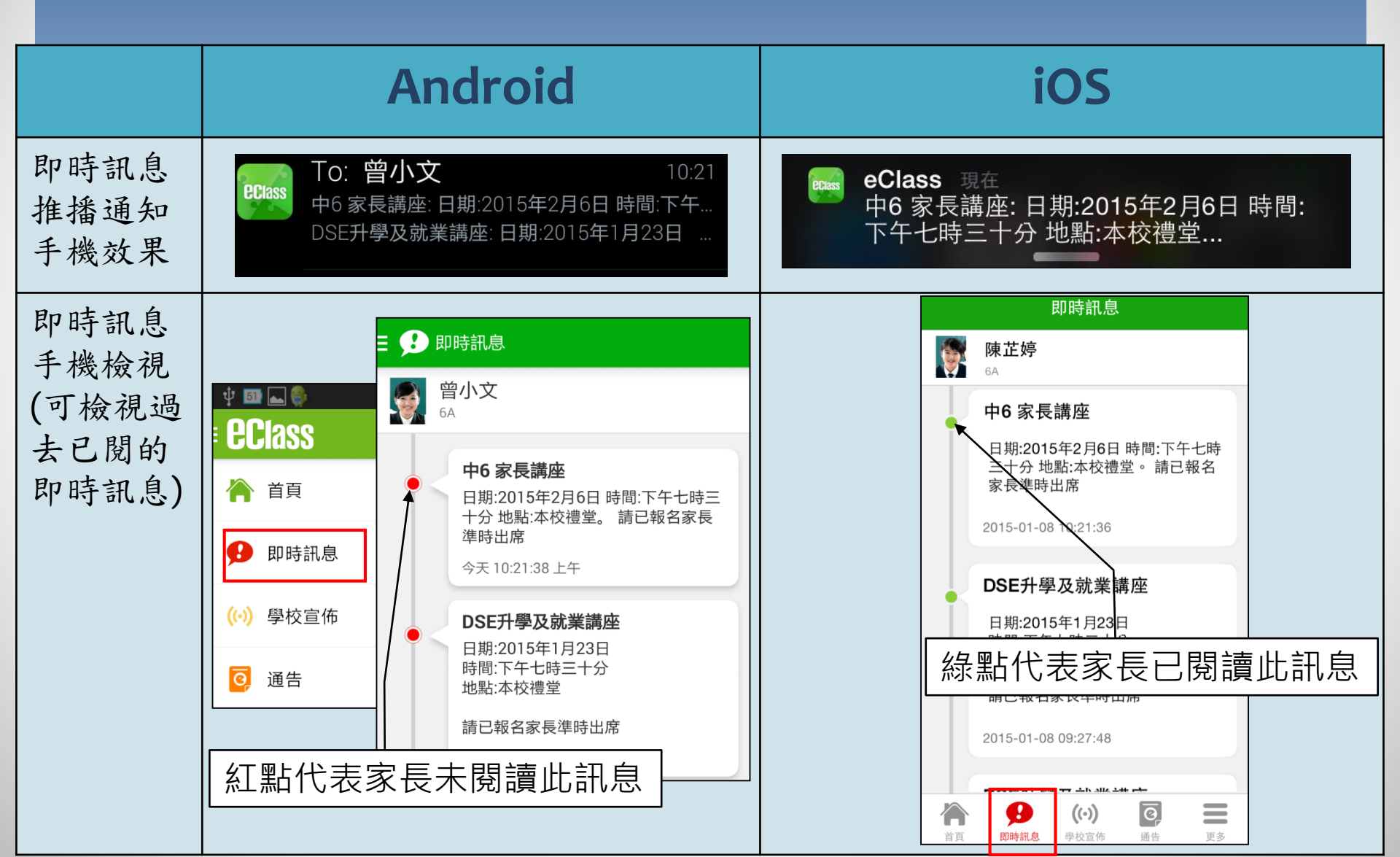

### ┉ 即時訊息 (Push Message)還包括

#### 1. 新通告提示

- 2. 簽署電子通告確認通知
- 3. 欠交電子通告提示
- 4. 學生到校/離校通知

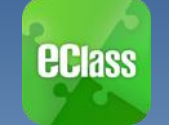

### 電子通告 (eNotice)

### Android

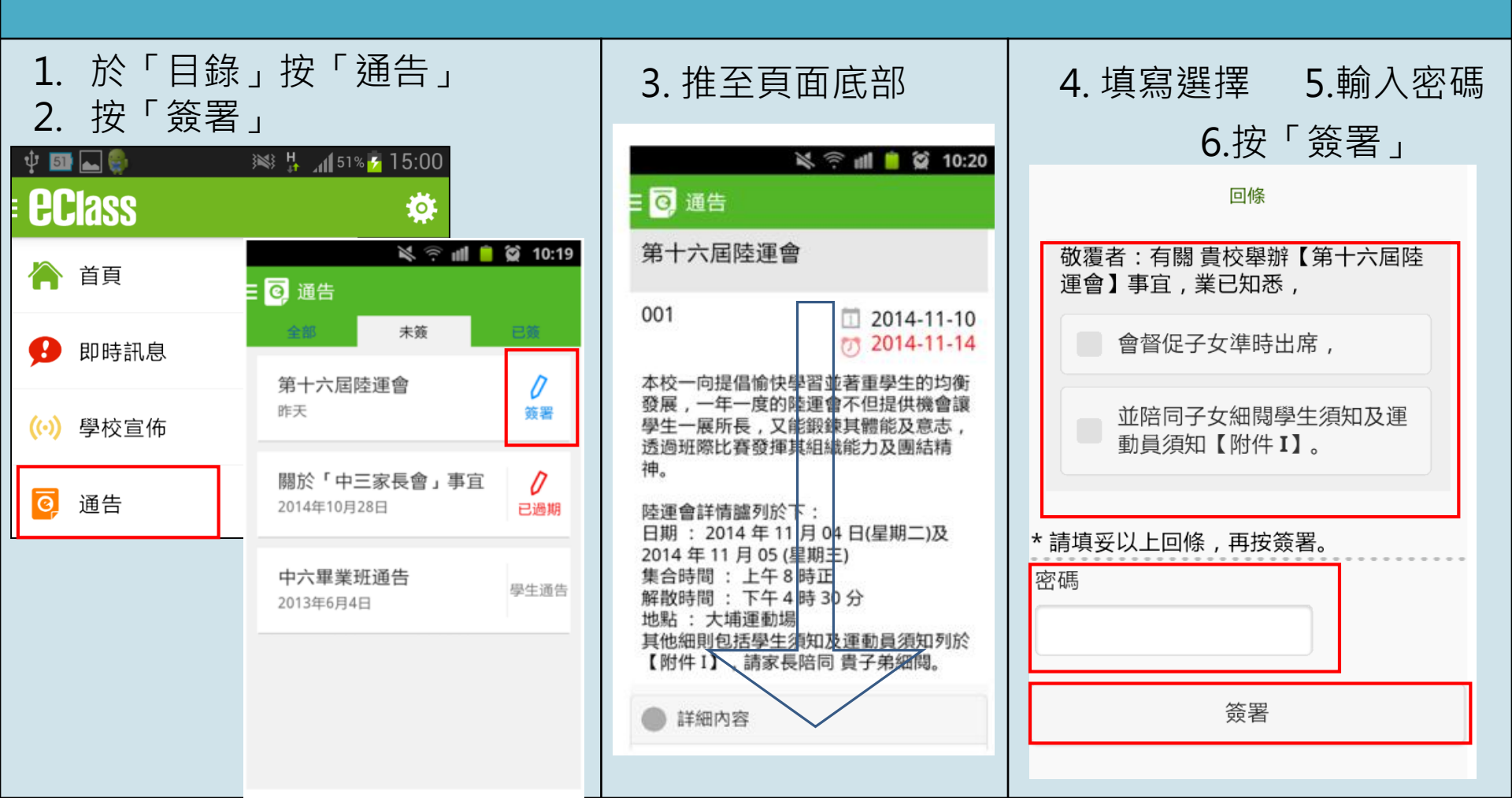

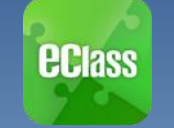

# 電子通告 (eNotice)

### iOS

3. 推至頁面底部

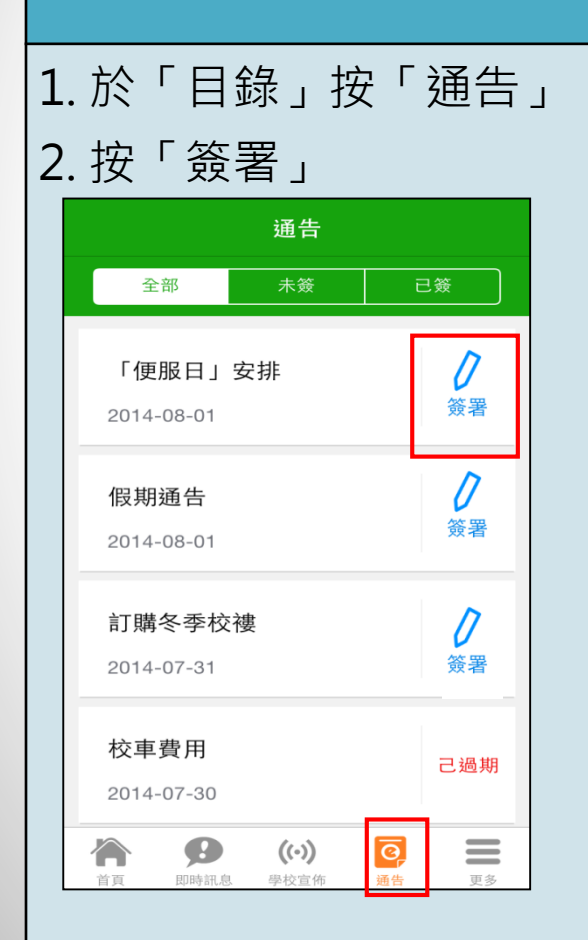

| <b>〈</b> 通告                                                           |                                           |                                        |
|-----------------------------------------------------------------------|-------------------------------------------|----------------------------------------|
| 「便服日                                                                  | 」安                                        | 排                                      |
| S0235                                                                 |                                           | 2014-08-01<br>2014-08-10               |
| 善款用途 : 今年「<br>和除任何開支, 全數<br>及兒童福利服務」。<br>參加辦法 :                       | 一般日」所有<br>愛捐公益金                           | 籌得善款,將不<br>所資助的「家庭                     |
| 1. 新填安之回陳建同<br>2014年10月10日(個<br>2. 可以現金或支票付<br>寫「香港、益金」,<br>服日」及學生之姓名 | 普款(捐款)<br>期王)交回<br>款,如以支<br>支票背面請<br>、班別。 | 数百个限),於<br>班主任。<br>支票付款,抬頭請<br>註明了公益金便 |
| 注意事項<br>1. 同學所穿之便服須<br>背心、拖鞋等回校;<br>於活動之服裝。<br>2. 有關公益金便服日            | 整齊清潔,<br>四當日有體<br>之詳情,可                   | 請勿穿著睡衣、<br>育堂,宜穿著便<br>J瀏覽              |
| http://www.comm<br>可聯絡本校陳主任(電                                         | chest.org<br>話: <b>2136</b>               | 3. 如有查詢,<br>5 1758)。                   |
|                                                                       |                                           |                                        |

| 4. 填寫選擇 5.輸入密碼<br>6. 按「簽署」 |
|----------------------------|
| <ul> <li>✓ 通告</li> </ul>   |
|                            |
| 你將以甚麼形式付款                  |
| - 現金                       |
| ● 支票                       |
| 轉帳                         |
|                            |
| " 肩填安以工凹條,冉按競者。<br>密碼      |
|                            |
| 簽署                         |
|                            |

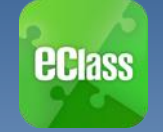

### 考勤紀錄(eAttendance)

### Android

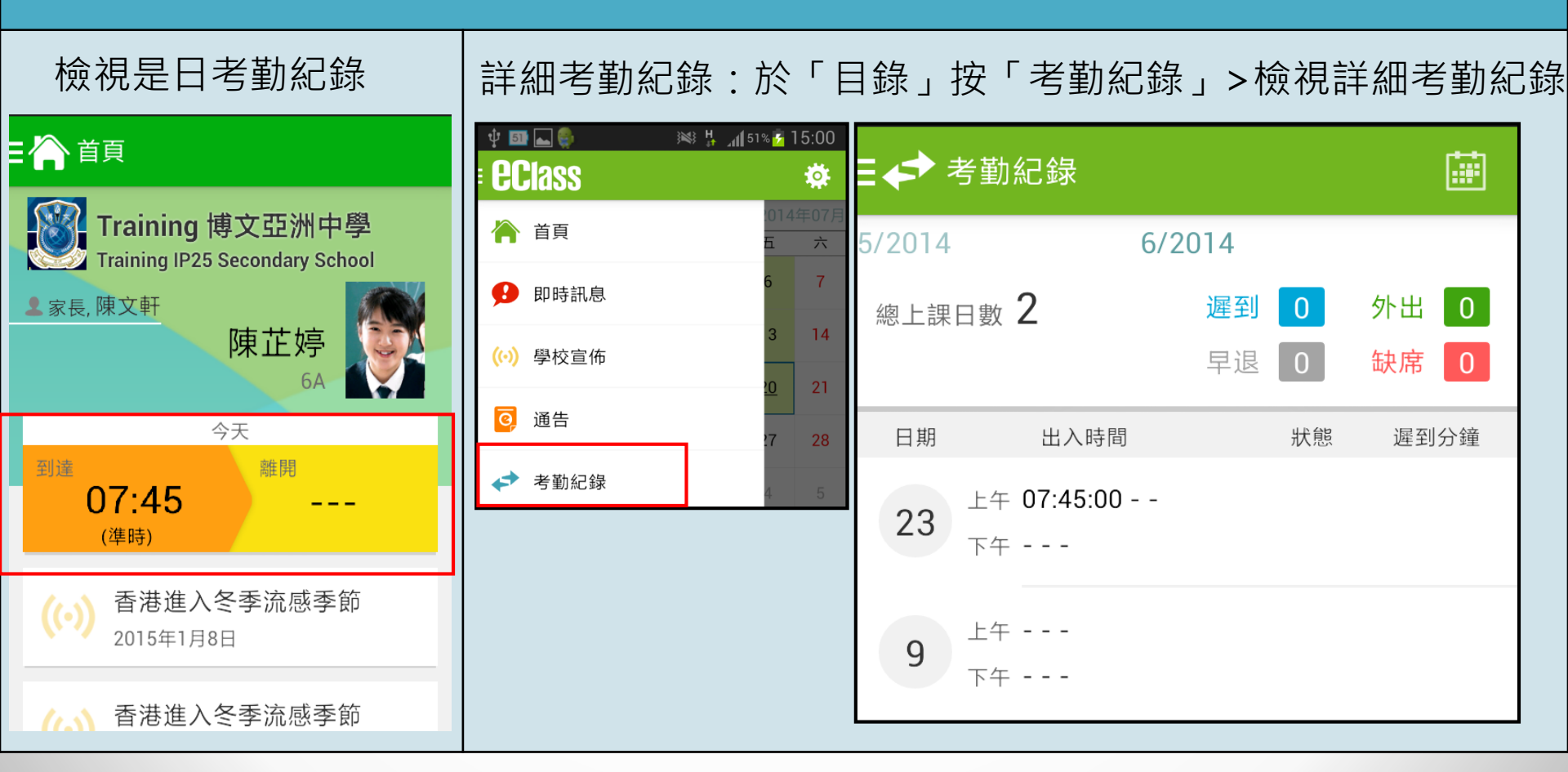

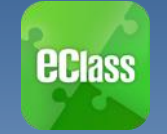

榆泪旦口去勒纪铮

### 考勤紀錄(eAttendance)

学师学期纪纪,协厅再夕、「学期纪纪

、检油学细学期归色

### iOS

|                                                   | □□□□□□□□□□□□□□□□□□□□□□□□□□□□□□□□□□□□□ |                     |            | ≢J/約しず氷」 ♪ | 们现代市干利 | 山乞動紀跡 |
|---------------------------------------------------|---------------------------------------|---------------------|------------|------------|--------|-------|
| <b>ec</b> lass                                    | 更多                                    | ••••                | 3 <b>?</b> | 上午1:8      | 51     | 66% 💷 |
| Training 博文亞洲中學<br>Training IP25 Secondary School | ◆ 考勤紀錄                                | <sup>&gt;</sup> く 更 | 逐          | 考勤紀        | 錄      | 今日    |
| ≗家長,陳文軒                                           | 🥕 請假                                  | >                   |            | 7/201      | 4      |       |
|                                                   | 校曆表                                   | > 總上課               | 民日數        | 返          | 到 0    | 外出 🚺  |
| 今日<br>到達<br>10:25                                 | 家課表                                   | >                   |            | 투          | 退0     | 缺席 0  |
| (準時)                                              | ③ 繳費紀錄                                | 〉日期                 |            | 出入時間       | 狀態     | 遲到分鐘  |
| 學生到校                                              | 🚬 小組通訊                                |                     | 上午 08:0    | 00:59      |        |       |
| 2015-01-16                                        | 🐣 學校資訊                                |                     | 下午         | -          |        |       |
| 接納請假申請通知<br>Leave Application                     |                                       |                     |            |            |        |       |

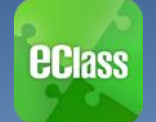

## 校曆表(School Calendar)

| Android       |            |              |             |         |             |                                                 |           |            |    |      | iC                   | )S             |           |            |         |         |                                 |         |    |            |
|---------------|------------|--------------|-------------|---------|-------------|-------------------------------------------------|-----------|------------|----|------|----------------------|----------------|-----------|------------|---------|---------|---------------------------------|---------|----|------------|
| 於「目錄」按「       | 校曆         | 表」           | ,於          | 僉視      | 校凮          | いちん いっち あっかい あっかい あっかい あっかい あっかい あっかい あっかい あっかい | 0         |            | 按石 | 占下方  | 「更                   | 多」:            | >「杉       | 逐曆         | 表」      | , 7     | <u></u>                         | 胶       | 昏表 |            |
| ¥ ⊠ ⊾ ©       | 151% 🚰 15: | :( ψ 🔤       | 、<br>校暦表    | 1       | *           | \$\$ ₽1                                         | 1 54% 🗲   | 16:22      |    |      | 更多                   |                |           | <b>く</b> 更 | 多       |         | 校曆表                             |         |    | 今日         |
| 脊 首頁          | 2014年<br>五 | C2014年<br>7日 | 05月         | 20<br>二 | )14年06<br>三 | 5月<br>四                                         | 2014<br>五 | 4年07月<br>六 | +  | 考勤紀錄 |                      |                | >         | 週日         | 週一      | 6<br>週二 | 月 201<br><sub>週三</sub>          | 4<br>週四 | 週五 | 週六         |
| <b>9</b> 即時訊息 | 6          | 1            | 2           | 3       | 4           | 5                                               | 6         | 7          | 20 | 請假   |                      |                | >         | 1          | 2       | 3       | 4                               | 5       | 6  | 7          |
| (い) 學校宣佈      | 3          | 1 8          | 9           | 10      | 11          | 12                                              | 13        | 14         |    | 校曆表  |                      |                | >         | 8          | 9       | 10      | 11                              | 12      | 13 | 14         |
| ☑ 通告          | <u>20</u>  | 2 15         | 16          | 17      | 18          | 19                                              | <u>20</u> | 21         | ŝØ | 家課表  |                      |                | >         | 15         | 16      | 17      | 18                              | 19      | 20 | 21         |
| ✓ 考勤紀録        | 4          | 2 22         | 30          | 24      | 25          | 3                                               | 27        | 28         | 6  | 繳費紀錄 |                      |                | >         | 22         | 23      | 24      | 25                              | 26      | 27 | 28         |
| 22 請假         | 1          | 1 6          | 7           | 8       | 9           | 10                                              | 11        | 12         |    |      |                      |                |           | 29         | 30      | 1       | 2                               | 3       | 4  | 5          |
|               |            | 2            | 端口          | 口節      |             |                                                 |           |            |    | 小組囲計 | ,                    |                | >         | 10         | 考試      | 日       |                                 |         |    | >          |
|               |            | -            | -<br>-<br>- |         | T ±2 ÷-     | # \E                                            |           |            |    | 學校資訊 |                      |                | >         | 11         | 中-      | -至中     | 五考討                             | 週       |    | >          |
|               |            | 5            | -41-        | - 主中:   | 立ち可         |                                                 |           |            |    |      |                      |                |           | 12         | _<br>中- | -至中     | 五考詞                             | 式週      |    | >          |
|               |            | 6            | 中-          | -至中:    | 五考詞         | t週                                              |           |            |    | の時刻自 | <b>((•))</b><br>愿於宣体 | <b>区</b><br>涵生 | а<br>Пара |            |         |         | <b>((·))</b><br><sup>康校宣集</sup> | C       | )  | <b>2</b> 4 |

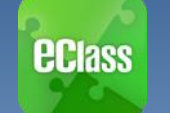

# 家課表(eHomework)

| Andr        | oid                                              | iOS                 |                                               |                                        |  |  |  |
|-------------|--------------------------------------------------|---------------------|-----------------------------------------------|----------------------------------------|--|--|--|
| 於「目錄」按「家課表」 | · 檢視家課表。                                         | 按右下方「勇              | 更多」>「家課                                       | ₹表」 <sup>,</sup> 檢視家課表                 |  |  |  |
| ☆ 校暦表 2 家課表 | ⊾ 國 ● ※ ₩ "(196% ■ 10:21<br>Ξ <mark>②</mark> 家課表 | <                   | 🕻 更多 🛛 🛪 家語                                   | 果表                                     |  |  |  |
| ◎☆★●        | 閱讀報告-西遊記                                         | ◆ 考勤紀錄              | 今天                                            | ••••• 3 ♥ 上年146 67% ■D<br><b>〈</b> 家課表 |  |  |  |
| 今天 2000字    | 11 2014-06-26<br>7 2014-07-03<br>2000字           | <mark>/2</mark> 〕請假 | 閱讀報告-西游記                                      | 閱讀報告-西遊記                               |  |  |  |
|             | ● 詳細內容                                           | 家課表                 | 今天 2000字                                      | 2014-06-26<br>7 2014-07-03             |  |  |  |
|             | 學科中國語文                                           | 校曆表                 |                                               | <ul> <li>詳細內容</li> </ul>               |  |  |  |
|             | 學科組別<br>1A 中國語文                                  | \$ 繳費紀錄             | >                                             | <b>學科</b><br>中國語文                      |  |  |  |
|             | 附件<br>没有附件<br>工作号                                | 📃 小組通訊              | >                                             | 學科組別<br>1A 中國語文                        |  |  |  |
|             | 上1F里<br>2 小時<br>須繳办                              | 登校資訊     登校資訊       | >                                             | 附件<br>沒有附件                             |  |  |  |
|             | 是                                                | l                   |                                               | 工作量<br>2 小時                            |  |  |  |
|             |                                                  |                     | <b>》)                                    </b> | 須缴交<br>是<br>高式 和可記点 9位元的 成う 更多         |  |  |  |

#### 家長及學生可透過手機查閱電子家 課冊,全面掌握子女功課進度

每上課日於eClass App上 載子女所屬班別的家課表

以照片形式上載

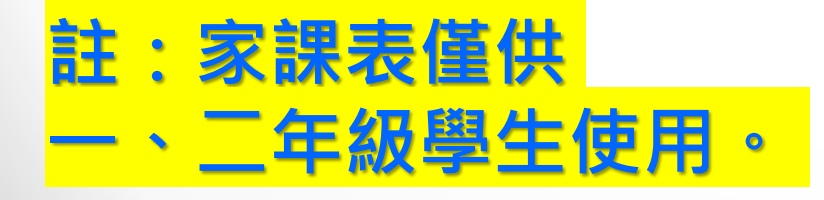

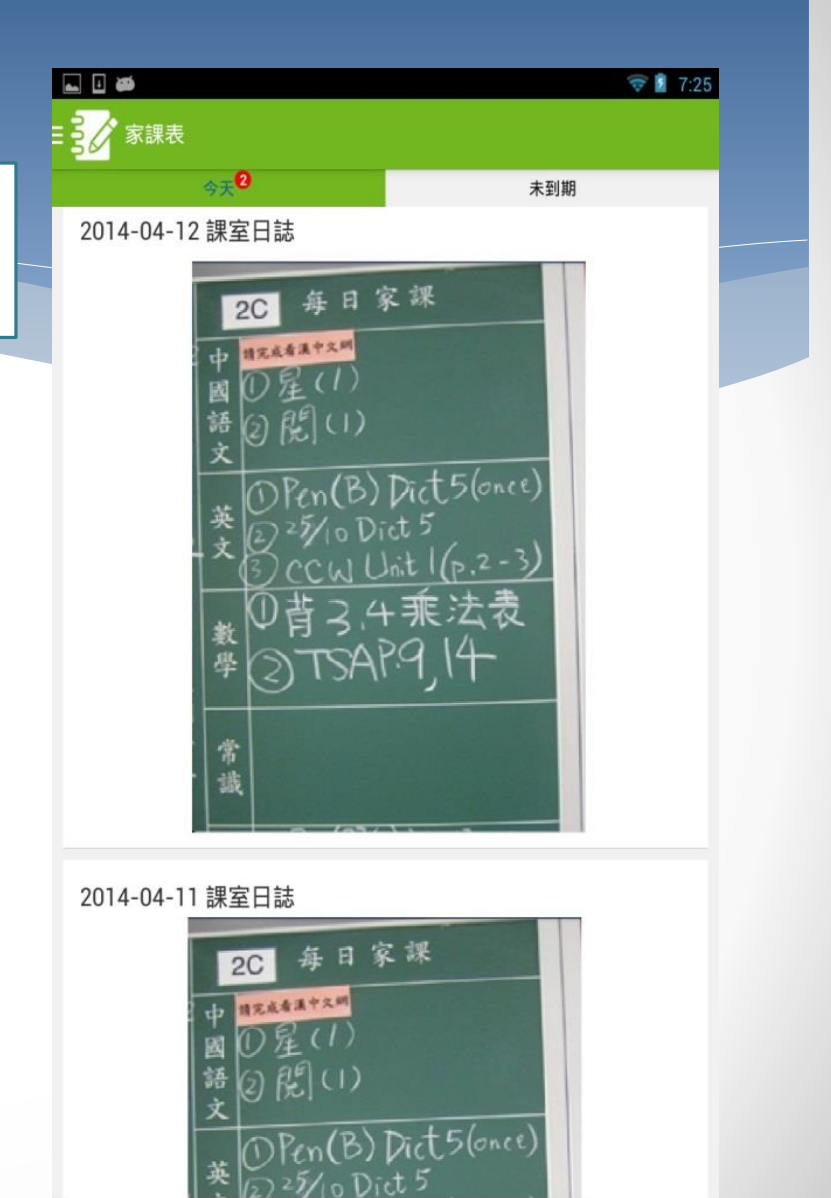

IJ

 $\frown$ 

Ś

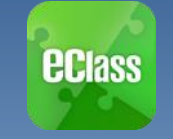

繳費紀錄(ePayment)

### Android

檢視戶口結存及待繳款項

於「目錄」按「繳費紀錄」 檢視繳費紀錄。

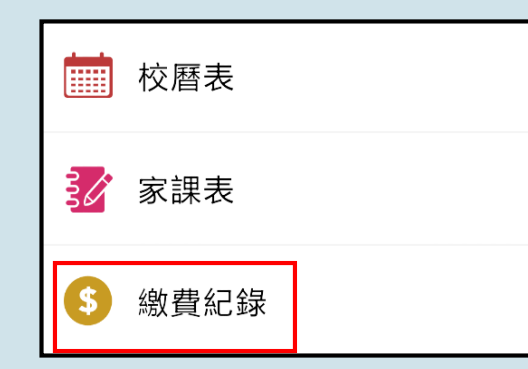

| ~                              | 河 📶 📋 🗭 11:40   |
|--------------------------------|-----------------|
| ■\$ 繳費紀錄                       |                 |
|                                | 戶口結存 \$1,260.00 |
| 待繳款項5                          | 交易紀錄            |
|                                | 總額 \$340.00     |
| 聖誕聯歡會費用<br>⑦ 2014-11-18        | \$40.00         |
| 秋季旅行交通費<br>⑦ 2014-11-18        | \$20.00         |
| 12月班會費<br>⑦ 2014-11-18         | \$20.00         |
| nov school bus<br>⑦ 2014-11-08 | fee \$200.00    |

🔌 🔶 📶 盲 🗭 11:39 ■ \$ 繳費紀錄 戶口結存 \$1,260.00 待繳款項5 交易紀錄 2014-11-11 增值 \$200 \$1260 2014-11-01 取消繳費 \$200 \$1060 2014-11-01 nov school bus fee 繳費 \$200 \$860 2014-11-01 取消繳費 \$200 \$1060

檢視戶口結存及交易紀錄

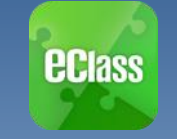

### 繳費紀錄(ePayment)

#### iOS

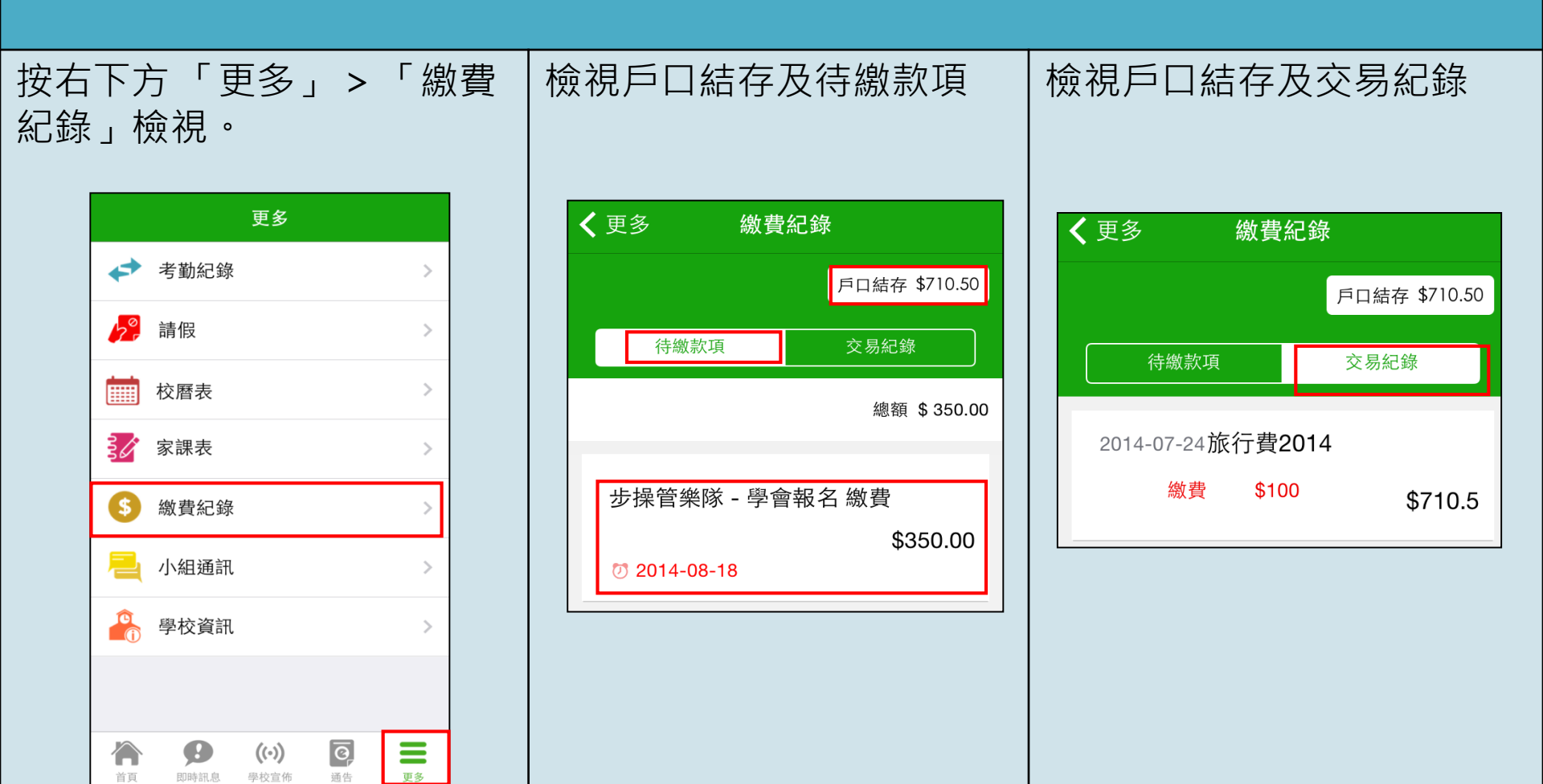

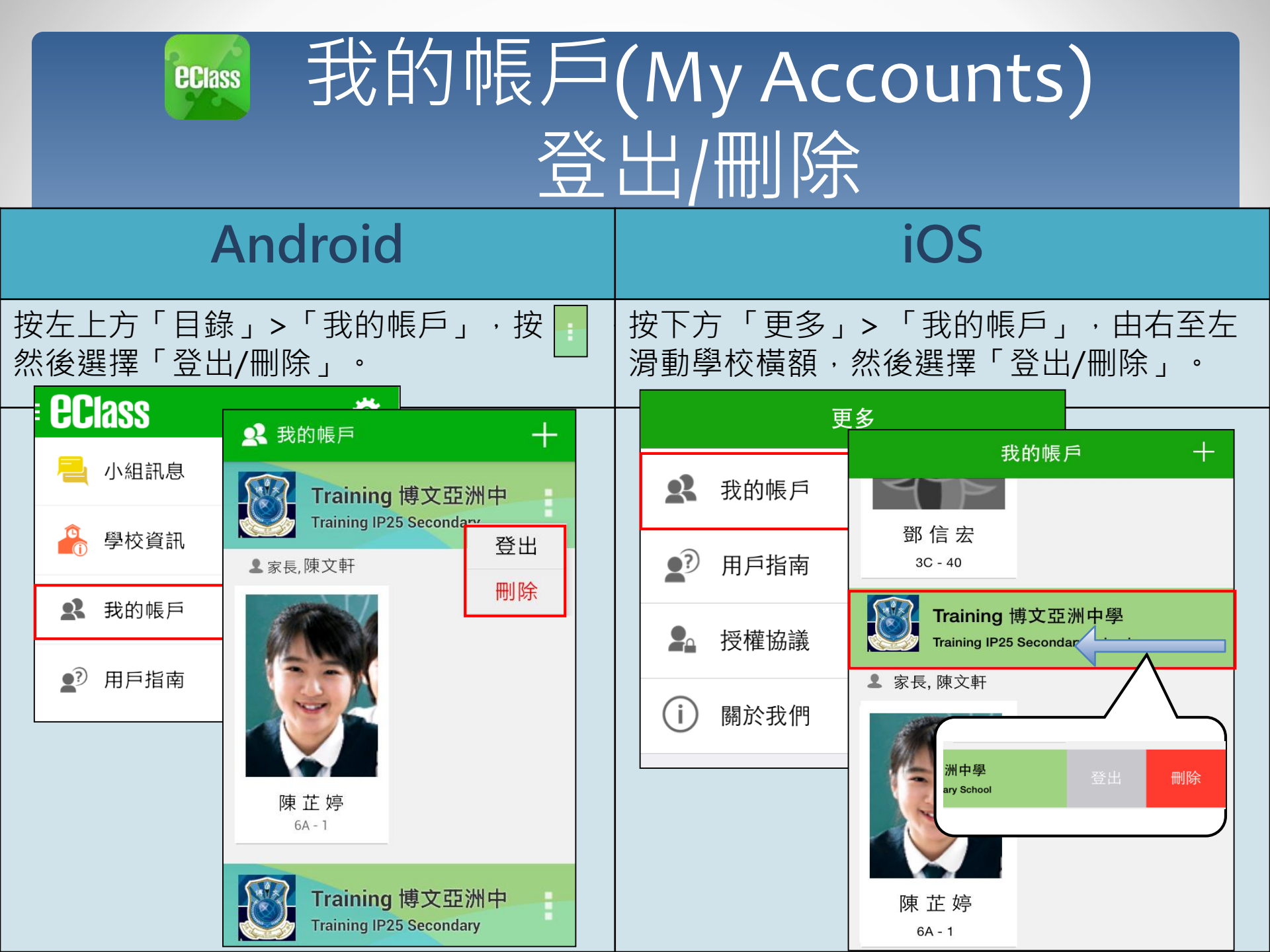

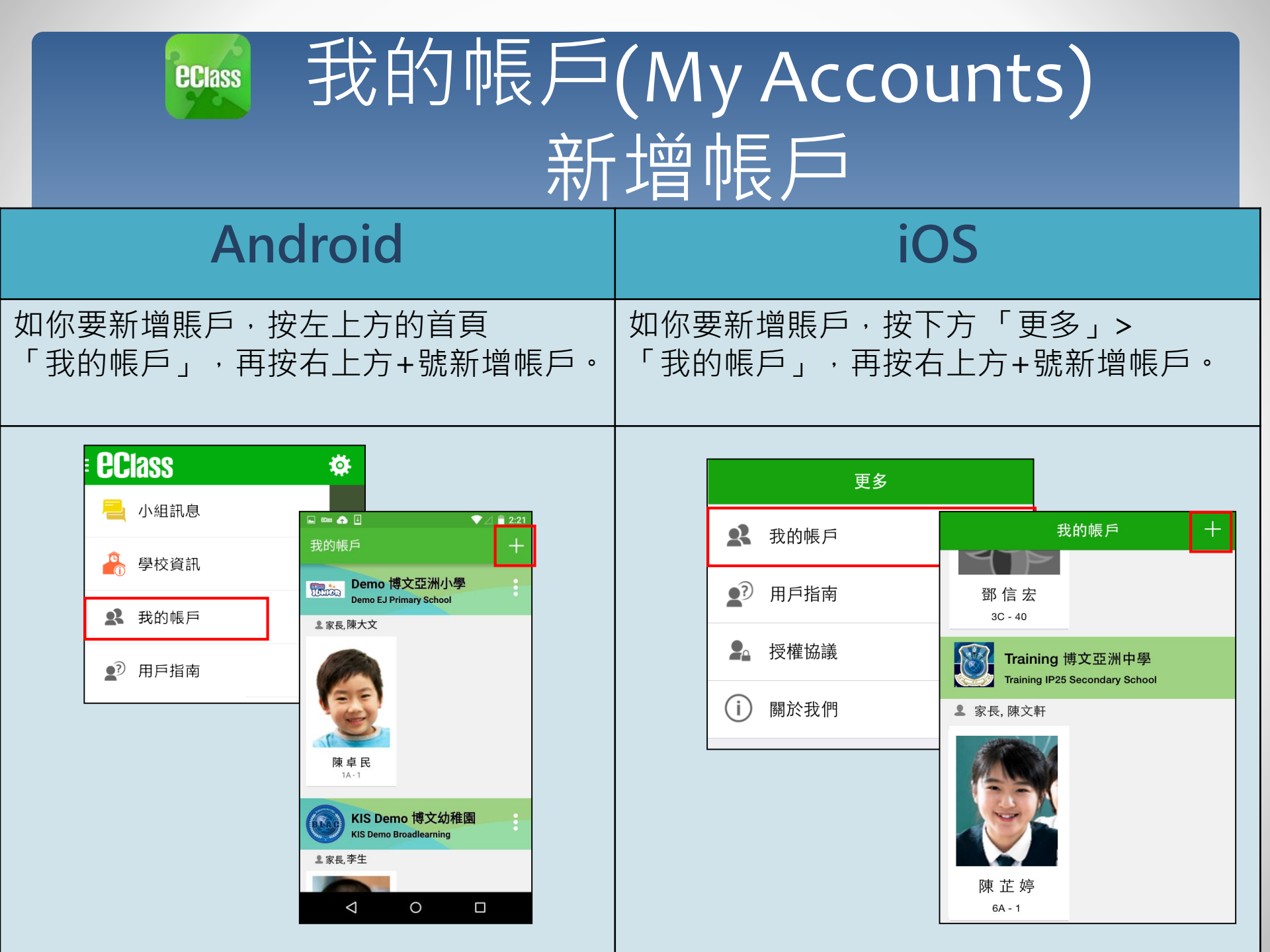

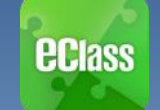

# 用戶指南(User Guide)

| A                            | Android   |            |                    | iOS                                                                                               |
|------------------------------|-----------|------------|--------------------|---------------------------------------------------------------------------------------------------|
| 於左上方按「目錄」>「用戶指南」,<br>瀏覽相關指南。 |           |            | 「方「 更多」> 「<br>]指南。 | 「用戶指南」,瀏覽                                                                                         |
| EClass                       | 呈 _? 用戶指南 | +          | 更多                 | ✔ 更多 用戶指南                                                                                         |
| 📙 小組訊息                       | 加入不同帳戶    | 22         | 我的帳戶               | 加入不同帳戶                                                                                            |
| 🔒 學校資訊                       | 轉換帳號      | <b>1</b> ? | 用戶指南               |                                                                                                   |
| <b>2</b> 我的帳戶                | 語言設定      | 2          | 授權協議               | 語言設定                                                                                              |
| ▶ 用戶指南                       | 登出/ 刪除    | i          | 關於我們               | 登出/ 刪除                                                                                            |
|                              | 更改密碼      |            |                    | 更改密碼                                                                                              |
|                              | 常見問題      |            |                    | 常見問題                                                                                              |
|                              |           |            |                    | 資子         (い)         資子         一日           首頁         即時訊息         學校宣佈         通告         更多 |

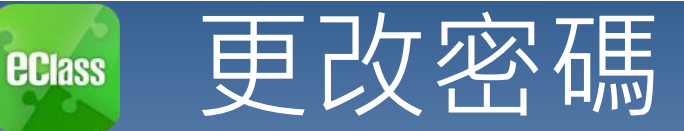

### (Change Password) 家長如需更改密碼,可透過eClass App或桌面電腦到eClass 平台更改 Android

1. 於「我的帳戶」,按學校名稱的右面3點圖案,再按更改密碼
 2. 輸入目前的密碼、新密碼,然後再次輸入新密碼,按✓

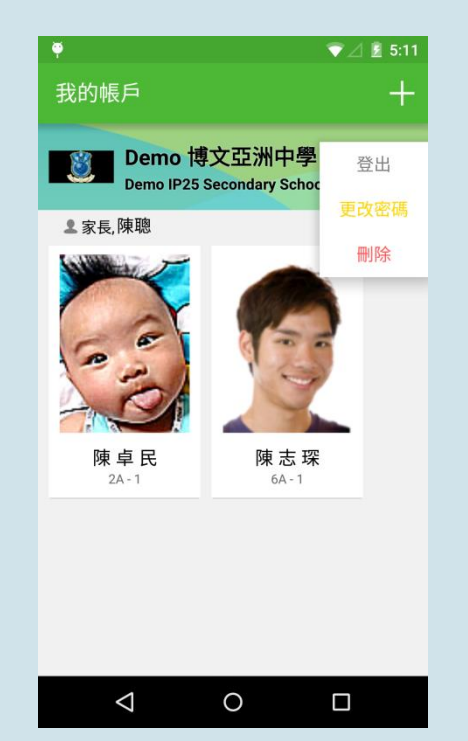

|                             | N 🛈 🔶 📶 🗔 14:38 |
|-----------------------------|-----------------|
| ← 更改密碼                      | $\checkmark$    |
| 目前的密碼                       |                 |
| 新密碼                         |                 |
| 再次輸入新密碼                     |                 |
| # 使用至少由6個英文字母及數<br>強戶口的安全性! | 救字混合組成的密碼,以加    |
|                             |                 |
|                             |                 |
|                             |                 |
|                             |                 |
|                             |                 |

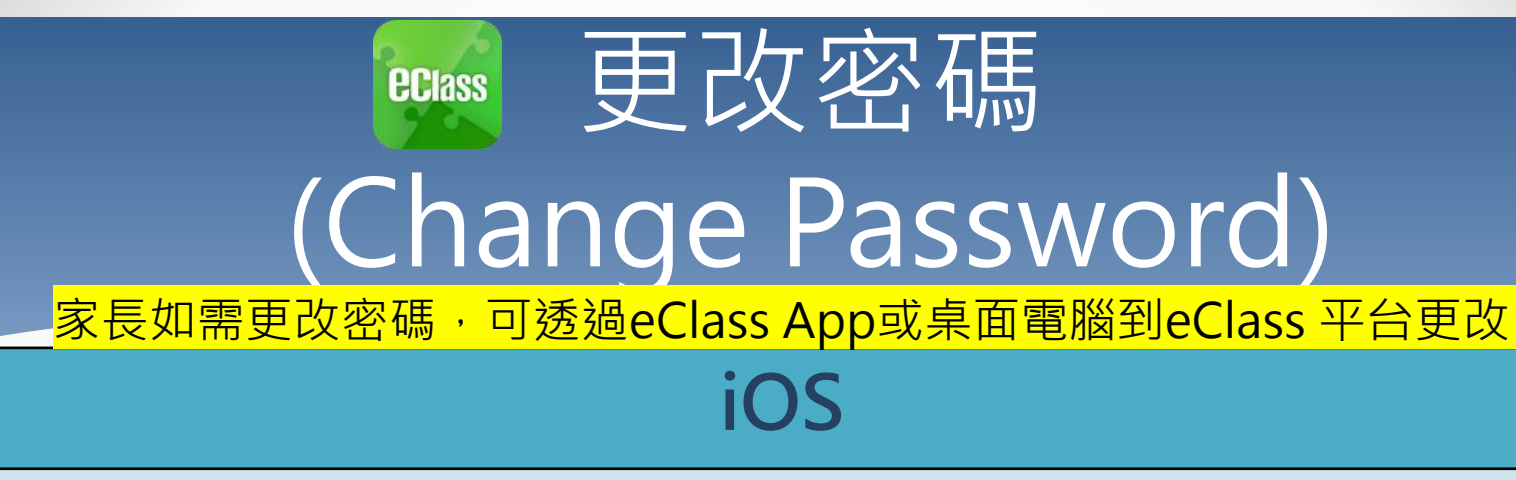

1. 於「我的帳戶」,從學校名稱的右面推向左邊,再按「更改密碼」
 2. 輸入目前的密碼、新密碼,再次輸入新密碼,按「確定」。

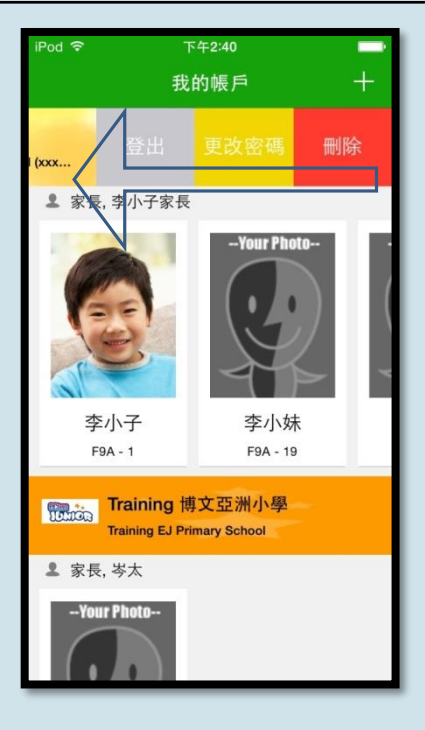

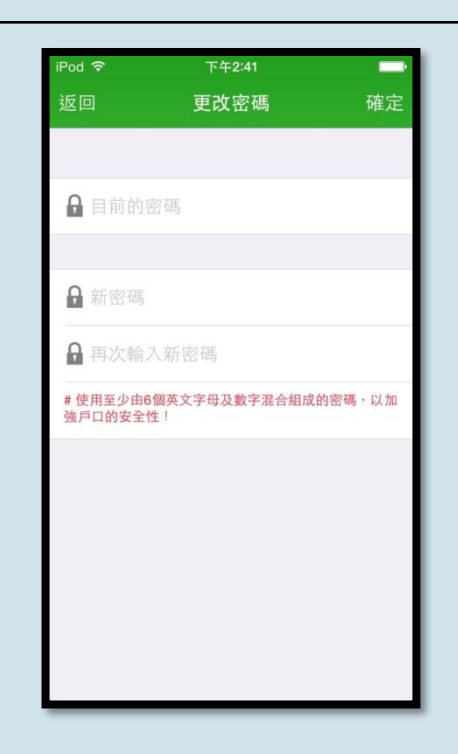

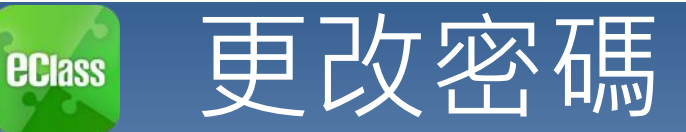

### (Change Password) \_家長如需更改密碼,可透過eClass App或桌面電腦到eClass 平台更改

#### eClass平台

- 步驟1:進入eClass後,於右上方按下 🌌 進入「我的資料」
- 步驟2:進入「密碼設定」
- 步驟3:請按照指示輸入舊密碼一次,然後輸入新密碼一次並再確認新密碼,按「更新」。

| <b>eclass</b>       |                               |               |
|---------------------|-------------------------------|---------------|
| 博文亞洲小學 Broa<br>我的資料 | dLearning Asia Primary School | Jeere Releven |
|                     |                               |               |
| 舊密碼:                | (田佐確認你的良好)                    |               |

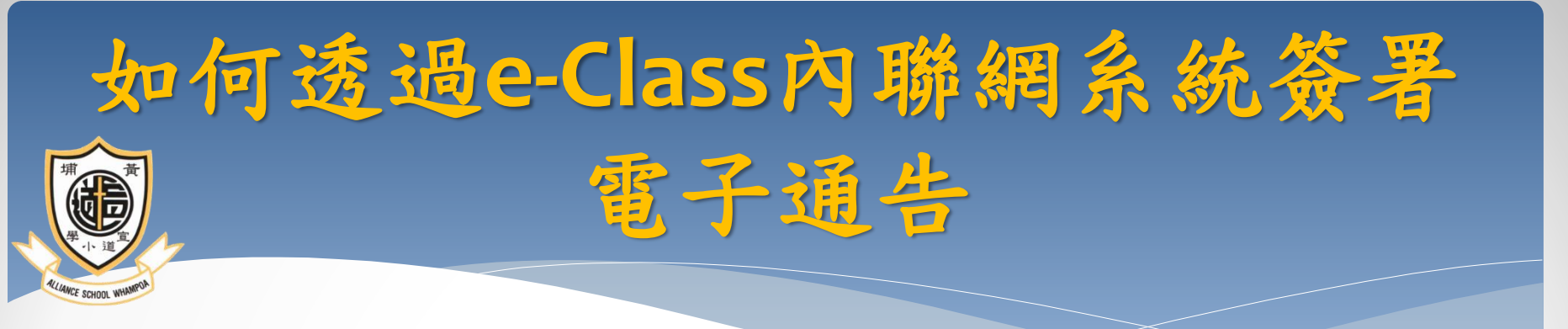

#### •進入http://eclass.apsw.edu.hk, 登入eclass 內聯網。

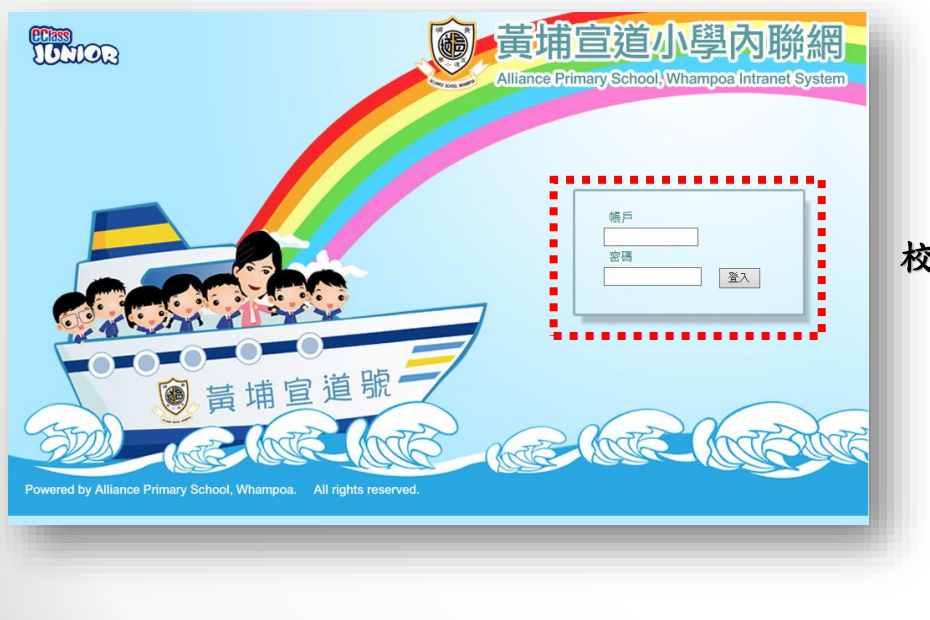

・登入後,家長有兩種途徑去查看電子通告;
 ・按入於右手邊「資料熱點」內的電子通告。
 ・於

#### 校園地帶>電子通告欄查看學校發佈的電子通告所有紀錄。

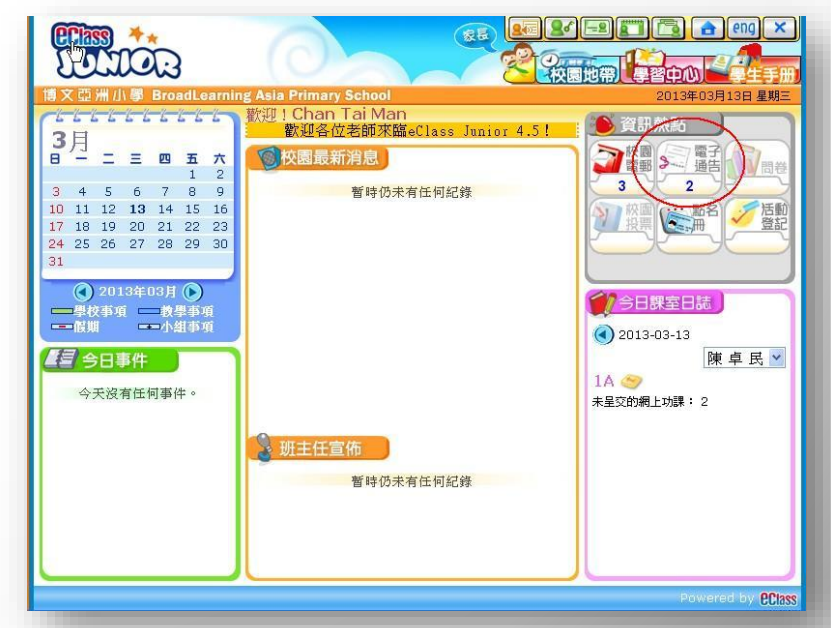

|               | 電子通告系       | 系統         | ,        |        |            |              |                                    |
|---------------|-------------|------------|----------|--------|------------|--------------|------------------------------------|
|               | 學校通告        |            |          |        |            |              |                                    |
| »<br>電子通告系統 ▼ | 現時通告 💙      | 全部 💙 全     | 部 💙      |        |            | Q            |                                    |
| 學校通告          | 發出日期        | 簽署限期       | 通告編號     | 通告標題   | 學生姓名       | 適用對象類型       | 簽署人 簽署時間                           |
|               | 2013-03-13  | 2013-03-25 | JFK07029 | 公益金便服日 | 旗卓傑(5A-01) | 全校           | 未簽                                 |
|               | 2013-03-13  | 2013-03-25 | JFK07029 | 公益金便服日 | 陳卓民(1A-01) | 全校           | 未簽                                 |
|               | 紀錄 1 - 2, 2 |            |          |        | 4          | 1 🔽 頁 🕨   毎] | 頁顯示 50 🔽 項                         |
|               |             |            |          |        |            | 24 OVA74     | September Instruction and Politike |

按下通告標題並細閱及簽署。

#### 如通告為多項選擇題或填充題,請先選擇或填寫答案。然後按下「簽署」確認

| <i>I</i> ≩         | 參加辦法:<br>1. 將填妥之回條運同善款(捐款數目不限),於2013年3月25日(星期一)運同款項<br>交回班主任。<br>2. 可以現金或支票付款,如以支票付款,抬頭講寫「香港公益金」,支票背面講<br>註明「公益金便服日」及學生之姓名、班別。                   |  |  |  |  |  |
|--------------------|----------------------------------------------------------------------------------------------------|--|--|--|--|--|
|                    | 注意事項:<br>1. 同學所穿之便服須整齊清潔,蕭勿穿著睡衣、背心、拖鞋等回校如當日有體育<br>堂,宜穿著便於活動之服裝。<br>2. 有關公益金便服日之詳情,可瀏覽http://www.commchest.org<br>3. 如有查詢,可聯絡本校陳主任(電話: 39133211)。 |  |  |  |  |  |
| 簽署狀況               | 未簽                                                                                                    |  |  |  |  |  |
| 學生姓名               | 陳 卓 傑 (5A-01)                                                                                                    |  |  |  |  |  |
| 適用對象類型             | 全校                                                                                                    |  |  |  |  |  |
|                    | [所有題目必須回答]                                                                                                    |  |  |  |  |  |
| ★ 步驟一              | 回條                                                                                                    |  |  |  |  |  |
| 公益金便服日<br>○參加 ○不參加 |                                                                                                    |  |  |  |  |  |
| 請塡妥以上回條,再按簽<br>为   | 著。<br>步驟二 簽署 列印預覽 關閉視窗                                                                                                    |  |  |  |  |  |
|                    |                                                                                                    |  |  |  |  |  |

#### 確認「簽署」後,簽署狀況會顯示為「已簽」,回條上會顯示 各下的回覆。

| 簽署狀況     | 已簽( <i>簽署人: asl_p1先生 在 2013-03-13 10:37:48</i> ) |
|----------|--------------------------------------------------|
| 學生姓名     | 陳大文 (3A-42)                                      |
| 適用對象類型   | 全校                                               |
|          | [所有題目必須回答]                                       |
| 公益金便服日参加 | <b>回條</b><br>以下爲已簽回之回條內容,你可以列印此頁或關閉視窗,           |
|          | 列印 闘閉視窗                                          |

# 按關閉視窗返回「學校通告」主頁,家長可於主頁檢視電子通告所有紀錄。

|            | 電子通告注       | 系統         |          |            |                |            |              |                        |
|------------|-------------|------------|----------|------------|----------------|------------|--------------|------------------------|
| 「腰藏        | 學校通告        |            |          |            |                |            |              |                        |
| ● 電子通告系統 ● | 現時涌告 🗸      | 全部 🔽       | 全部 💙     |            |                |            |              | Q                      |
| ▶ 學校通告     | 發出日期        | 簽署限期       | 通告編號     | 通告標題       | 學生姓名           | 適用對象<br>類型 | 簽署人          | 簽署時間                   |
|            | 2013-03-13  | 2013-03-25 | JFK07029 | 公益金便服<br>日 | 陳卓傑(5A-<br>01) | 全校         | 陳大文先生<br>(p) | 2013-03-13<br>10:14:41 |
|            | 2013-03-13  | 2013-03-25 | JFK07029 | 公益金便服<br>日 | 陳卓民(1A-<br>01) | 全校         |              | 未簽                     |
|            | 紀錄 1 - 2, 2 |            |          |            |                | 4          | 1 💌 頁 🎙      | 毎頁顯示 50 🔽 項            |
|            |             |            |          |            |                |            |              |                        |

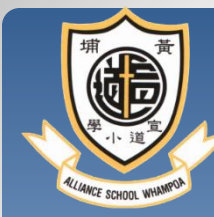

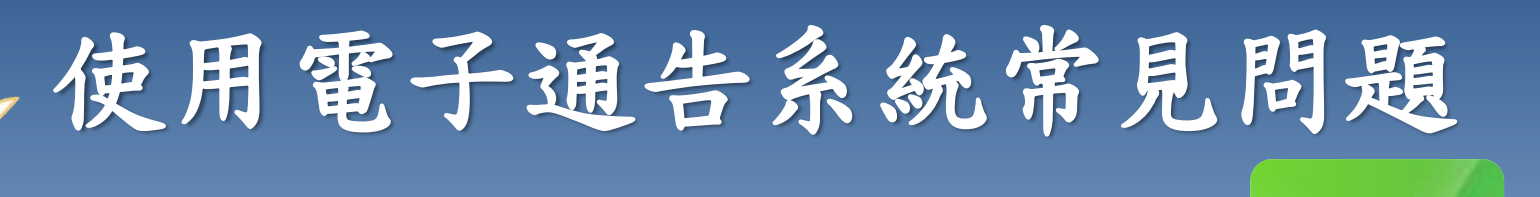

**eclass** 

#### 1.家長怎樣知道校方有通告發出?

答:校方一般會在<u>周二及周五</u>的上課日向家長發出通告,當天 若有通告發出,校方會透過智能手機應用程式發放免費的短訊 提示,或利用內聯網發出有關提示。家長可透過內聯網或利用 智能手機應用程式閱覽及回覆相關通告。

#### 2.如果家長真的忘記了回覆相關通告,情況會怎樣?

答:校方一般會於簽署通告的截止日期前發出提示,但如家長仍然未能及時簽署,貴子弟有可能會錯失一些重要的活動或事項,如參觀活動等,因此務請家長配合。